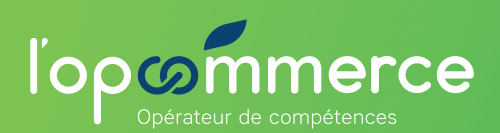

Ces mails peuvent être identifiés, à tort, comme des messages non sollicités (SPAM), par votre messagerie (Orange, wanadoo, sfr, bouygues, gmail, free... ) ou par un outil « Anti-spam »

À savoir : Le mail de validation de compte est envoyé par l'adresse mail <u>gestion\_compte@lopcommerce.com</u> et les mails de changement de mot de passe par une adresse mail se terminant par @microsoftonline.com

Afin de recevoir nos mails, plusieurs actions peuvent être réalisées :

- N'hésitez pas, pour les retrouver, à faire une recherche sur tout le contenu de votre boite de messagerie : Ces mails peuvent être rangés dans un dossier ou un onglet nommé « SPAM », « Indésirables » ou « Promotions ».
- Si ces dossiers ne sont pas visibles sur votre outil de messagerie, n'hésitez pas à consulter votre boîte mail sur internet, généralement depuis le portail de votre fournisseur internet (Webmail).
- Vous pouvez aussi ajouter nos adresses mail dans la liste Blanche ou la liste Verte de votre messagerie, aussi appelée « liste des expéditeurs autorisés » ou « des expéditeurs de confiance » afin que ces messages ne soient pas considérés comme indésirables ou « spam ».
- L'ajout de nos adresses mail au carnet d'adresses de votre messagerie peut résoudre ce problème de réception.

Si votre organisation possède un service informatique (interne ou externe), n'hésitez pas à leur demander de vous aider sur le sujet.

Une fois ces recommandations suivies, vous pouvez demander l'envoi d'un nouveau mail.

Pour le mail de validation :

En tentant de vous connecter sur le service Web, vous aurez la possibilité de « Renvoyer à nouveau l'email »

| Créer un compte                                                             |                                                                      |
|-----------------------------------------------------------------------------|----------------------------------------------------------------------|
|                                                                             |                                                                      |
| Derniere etape pour va                                                      |                                                                      |
| Pour poursuivre la création de votre compte, veuillez cliquer sur le lien d | activation dans un mail qui vous a été envoyé à l'adresse suivante : |
| testmoa@i                                                                   | ici.fr                                                               |
| Renvoyer à nouveau l'email                                                  | Retour à la page d'accueil                                           |

Pour le mail de changement de mot de passe :

Vous pouvez refaire une demande de « Mot de passe oublié »

| Rester connecté | Mot de passe oublié 🥊 |
|-----------------|-----------------------|
| Se connecter    | Créer un compte →     |

En cliquant sur le « i » vert, vous accédez au détail des étapes.

**Attention** : Le code reçu pour changer votre mot de passe est valable 15 minutes. Après ce délai, la demande doit être refaite depuis le début.